# **Explanation entering payment details through Studielink**

### Sepa Bank (EU): See image 1 Non – Sepa (NON-EU) : See image 2

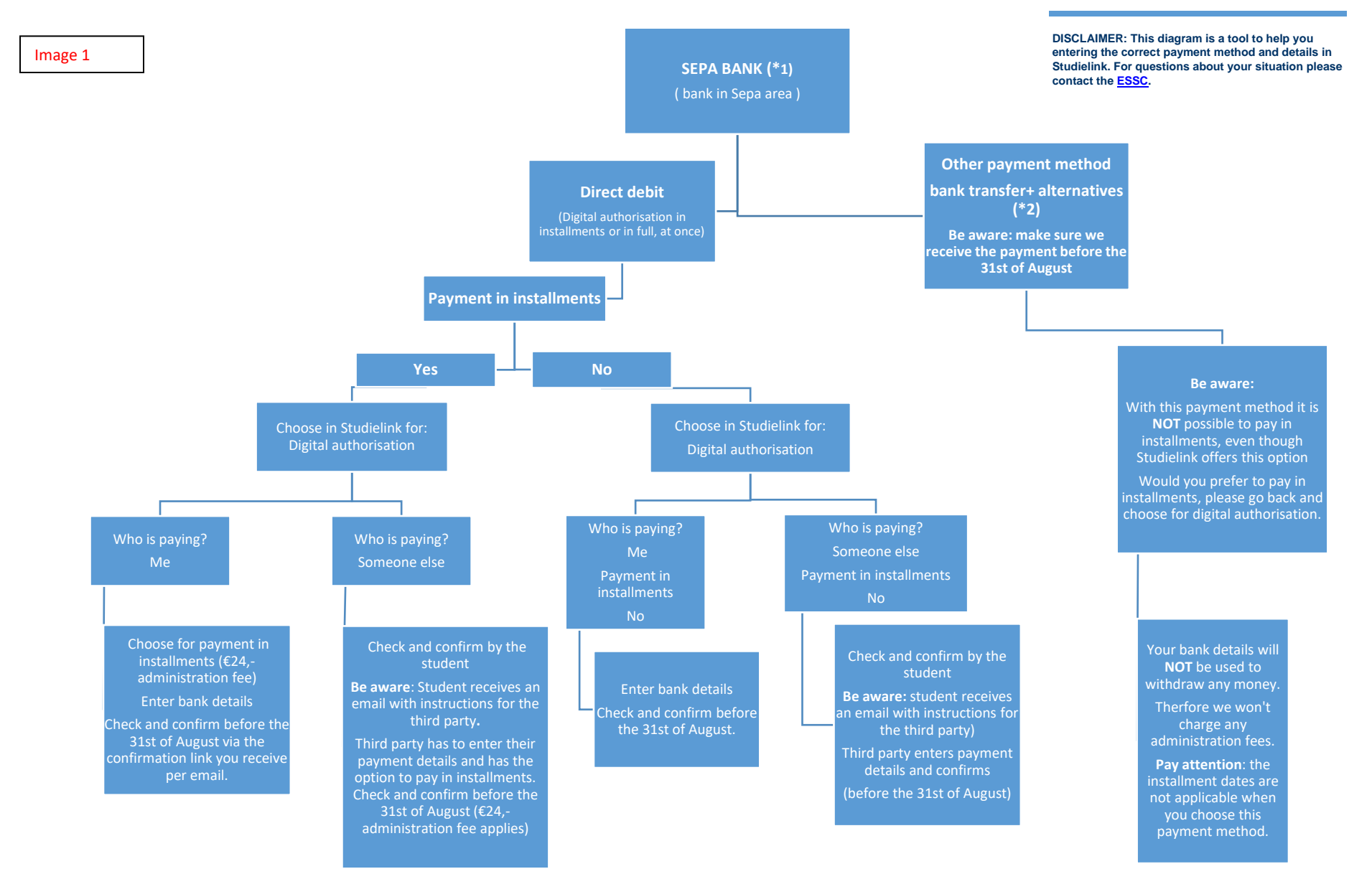

#### \*1 Information SEPA

\*2 Alternatives: online payment, somebody else is paying, proof of payment and payment at the servicedesk, ESSC : other payment methods.

# **Explanation entering payment details through Studielink**

### Sepa Bank (EU): See image 1 Non – Sepa (NON-EU) : See image 2

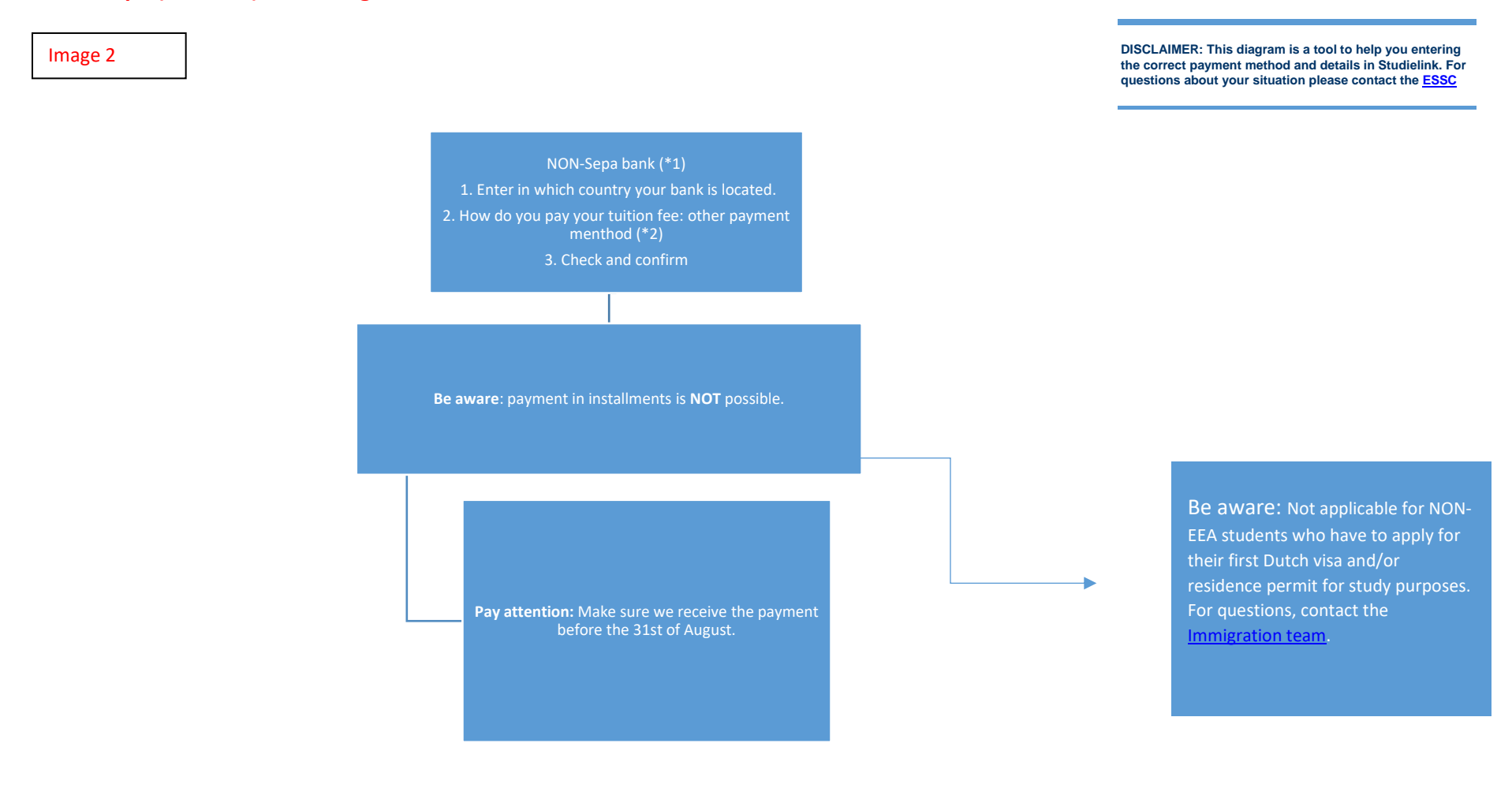

\*2 Alternatives: online payment, somebody else is paying, proof of payment and payment at the servicedesk, ESSC : other payment methods.